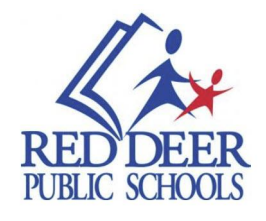

## How To Access Assigned SchoolEngage Forms

- 1. Log into the parent Powerschool portal.
- 2. In your Powerschool account, click on SchoolEngage on the left hand side near the bottom.

| Navigation                    |            | Grade     | s and | i Atte | nda | nce: |   |    |        |   |
|-------------------------------|------------|-----------|-------|--------|-----|------|---|----|--------|---|
| Grades and<br>Attendance      |            | -         |       |        |     |      |   |    |        |   |
| RSVP                          | Contra and | Allendar  |       |        |     |      |   |    |        | - |
| Transportation                | Grades and | Attendant | æ     |        |     |      |   |    |        |   |
| Student<br>Dashboard          |            |           | Las   | t Week |     |      |   | Th | is Wee |   |
| RDP Reports                   | Exp        | м         | т     | w      | н   | F    | м | т  | w      |   |
| Grade History                 |            |           |       |        |     |      |   |    |        |   |
| Attendance<br>History         |            |           |       |        |     |      |   |    |        |   |
| Email                         |            |           |       |        |     |      |   |    |        |   |
| Teacher<br>Comments           |            |           |       |        |     |      |   |    |        |   |
| School Bulletin               |            |           |       |        |     |      |   |    |        |   |
| Class<br>Registration         |            |           |       |        |     |      |   |    |        |   |
| My Schedule                   |            |           |       |        |     |      |   |    |        |   |
| School<br>Information         |            |           |       |        |     |      |   |    |        |   |
| Student Fees /<br>Rycor Forms |            |           |       |        |     |      |   |    |        |   |
| Account<br>Preferences        |            |           |       |        |     |      |   |    |        |   |
| SchoolEngage                  |            |           |       |        |     |      |   |    |        |   |
|                               |            |           |       |        |     |      |   |    |        |   |
| JBGT                          |            |           |       |        |     |      |   |    |        |   |
| App Store                     | Legend     |           |       |        |     |      |   |    |        |   |

3. Once in School Engage, Click "Students" on the left and then click the student name that the form is applicable to. If there is a red number beside a student name, it means they have an assigned form awaiting completion.

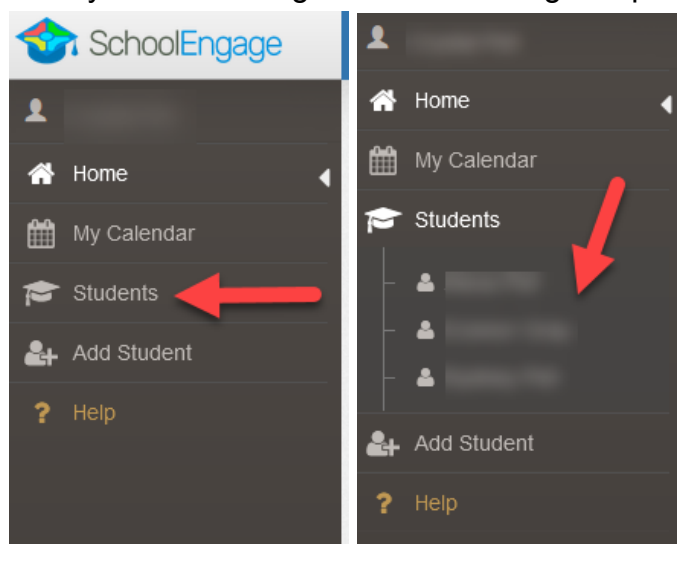

4. Confirm the student information is accurate.

| First Name:  | Last Name:                    |
|--------------|-------------------------------|
| Middle Name: | Birth Date:                   |
| School:      | Alberta Student Number (ASN): |

5. On the right, click the green "New" button of the form you are wanting to complete.

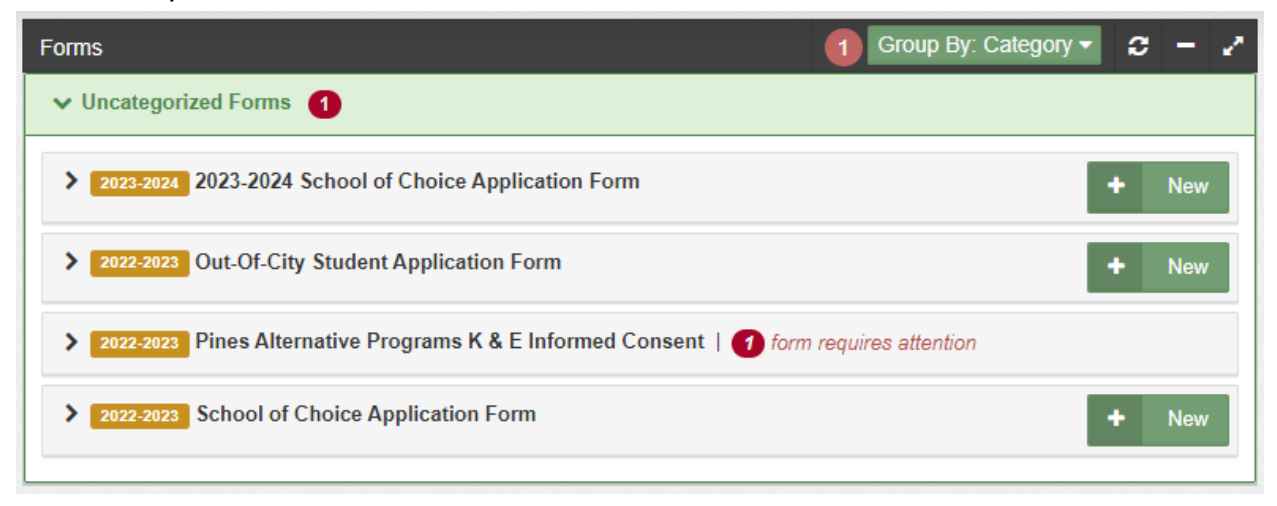

6.

| Forms  |                                                             | Group By: Category -    | С |     |
|--------|-------------------------------------------------------------|-------------------------|---|-----|
| 🗸 Unca | tegorized Forms 1                                           |                         |   |     |
| > 2023 | 2023-2024 School of Choice Application Form                 |                         | + | New |
| > 2022 | Out-Of-City Student Application Form                        |                         | + | New |
| ✔ 2022 | -2023 Pines Alternative Programs K & E Informed Consent   1 | form requires attention |   |     |
| Edit o | r Submit Incomplete Forms 1                                 |                         |   |     |
|        | CREATED                                                     | STATUS                  |   | Û   |
|        | 01/19/2023 01:00 PM                                         | INCOMPLETE              |   |     |
|        | Click to open                                               |                         |   |     |
| > 2022 | School of Choice Application Form                           |                         | + | New |
|        |                                                             |                         |   |     |

- Read through the form and complete.
  Click the green "Submit" button at the bottom of the form.